Version Juillet 2022

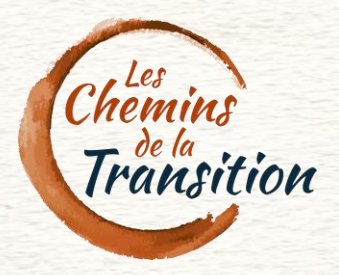

Tutoriel d'utilisation

# de la plateforme Les Chemins de la Transition

Profil Personne type << acteur >>

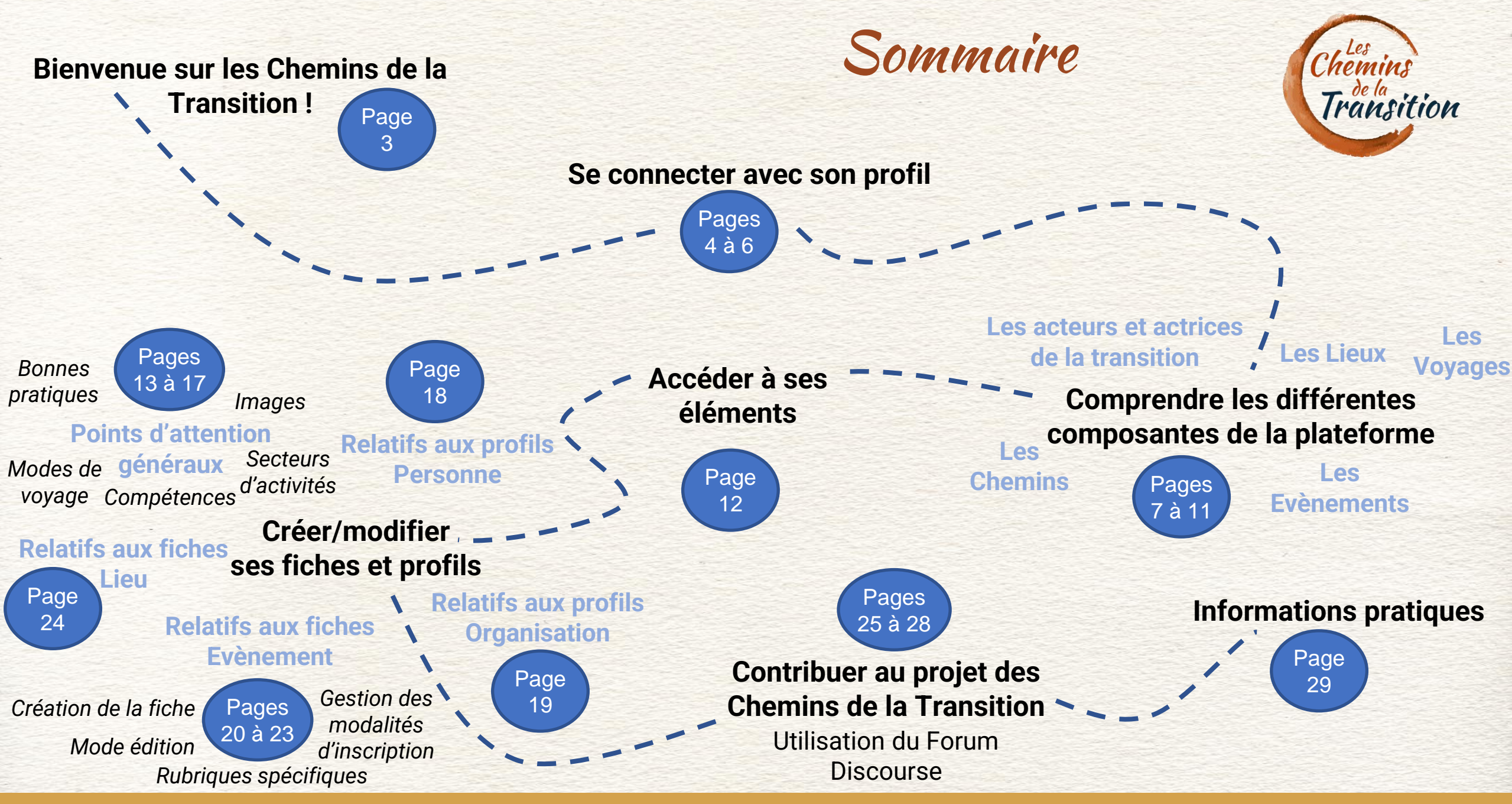

![](_page_2_Picture_0.jpeg)

## Bienvenue sur les Chemins de la Transition!

Vous rejoignez le réseau d'actrices et d'acteurs des Chemins de la Transition, merci de vous lancer avec nous dans cette belle aventure collective !

Afin de nous aider à les animer, nous vous avons créé un **profil personne type** « **acteur** ». Il vous permettra de renseigner/modifier toutes les informations sur votre lieu et de gérer vos évènements.

N'hésitez pas à nous contacter pour toute question ou soucis techniques.

Par actrice/acteur, nous entendons toute personne porteuse d'initiative de transition, souhaitant partager ses savoirs et référencer ses stages, chantiers, immersions, visites apprenantes, formations (...) sur la plateforme des Chemins de la Transition.

![](_page_2_Picture_6.jpeg)

![](_page_3_Picture_0.jpeg)

Se connecter avec son profil

1ère étape

#### 1<sup>ère</sup> connexion ? Réception du lien de connexion par mail.

Chloé, rejoignez les Chemins de la Transition ! Boîte de réception x

Les Chemins de la Transition <contact@lescheminsdelatransition.org> À moi -

![](_page_3_Picture_6.jpeg)

#### Chloé,

-

Vous avez été invité à rejoindre les Chemins de la Transition en tant qu'acteur.

Cela vous permettra de créer des lieux et des événements sur notre plateforme.

Pour vous connecter, rendez-vous sur ce lien et connectez-vous avec l'adresse chloe.cruzel08@gmail.com

-----

En cas de problème, n'hésitez pas à nous contacter

Cordialement, L'équipe des CDLT

#### Déjà enregistré.e ?

#### Connexion directe sur la plateforme

![](_page_3_Picture_15.jpeg)

![](_page_3_Picture_16.jpeg)

![](_page_4_Picture_0.jpeg)

**Retour Sommaire** 

## Se connecter avec son profil

![](_page_4_Picture_2.jpeg)

![](_page_4_Picture_3.jpeg)

![](_page_4_Picture_4.jpeg)

![](_page_5_Picture_0.jpeg)

### Vous y voilà, bonne navigation !

2

SOUTENEZ LA PLATEFORME AVEC UN DON

LE LIEU POUR PARTAGER ET APPRENDRE EN VOYAGEANT **VERSION BÊTA** 

![](_page_5_Picture_3.jpeg)

**ÉVÉNEMENTS** CHEMINS LIEUX

VOYAGES

### Mes favoris Mon profil Mes organisations

A Chloé

8 Chloé

(0)Mes lieux

Mes événements 

Se déconnecter

## Voyager, explorer, essaimer

Vous êtes curieux des expériences et métiers qui se développent, qui redonnent du sens à nos actions ? Nous vou proposons de partir découvrir ces initiatives, d'apprendre et de vous former au contact des professionnels qui font monde de demain. Embarquez sur les chemins de votre transition, à la rencontre des acteurs et de lieux inspirants et découvrez leurs savoir-faire. Plusieurs modalités s'offrent à vous

**Retour Sommaire** 

# Comprendre les différentes composantes de la plateforme : Les acteurs et actrices de la transition

![](_page_6_Picture_1.jpeg)

### **Des organisations**

Chaque **Personne** a la possibilité d'interagir sur la plateforme via son profil.

En fonction du statut de chacun.e – voyageur.se, acteur.rice, contributeur.rice, administrateur.rice – les droits associés au profil sont différents.

Les « acteur.ices » ont la possibilité de créer puis gérer leurs fiches lieu/évènement et profils organisation.

|   | Liene dese personnee 🤉 Chicle (SECEL                                                                                                    | Liene-dee organizations > Las Chamins de la Transition                                                                                                    |
|---|----------------------------------------------------------------------------------------------------|----------------------------------------------------------------------------------------------------|
|   | CHIOÉ CRUZEL<br>In a name<br>In a name<br>In a nam | ■ Z<br>Chemins<br>Transition                                                                                                    |
| + | AMONOLOT LAMBROW COMPENSION                                                                                                    | а молоког сятая окаживаток сомяттиксяк астигия коса валок                                                                                                    |
|   | <section-header>         Appendix on general statutes       Control       Control       Contro       Contro       Contre       Contro       C</section-header>                                                                                                    | A proposed of carbon programmed and an experimental of an experimental of an experimental |
| 1 | Techniques de rénoveries écologique Conception graphique Aplianenterie                                                                                                    | Activités                                                                                                    |

![](_page_6_Picture_7.jpeg)

#### ▽ 🖊

Les Organisations sont visibilisées sur la plateforme si elles proposent des évènements de sensibilisation ou formation aux enjeux et métiers de la transition.

![](_page_7_Figure_1.jpeg)

Les Lieux sont les endroits dans lesquels les voyageurs peuvent se rendre pour aller à la rencontre des actrices et acteurs de la transition.

!! A ne pas confondre avec les <u>Organisations</u> qui peuvent être présentes sur un lieu. <u>Exemple</u>: Sur l'Ecolieu C (*Lieu*) se trouve l'Association D (Organisation).

Vous pouvez proposer vos lieux via votre profil, rdv ici pour la marche à suivre.

![](_page_8_Picture_1.jpeg)

Les Evènements sont organisés par des <u>Organisations</u> ou des <u>Personnes</u> dans l'optique de sensibiliser et/ou former aux enjeux et métiers de la transition.

Ils peuvent prendre la forme de formations, ateliers, immersions, visites apprenantes, chantiers participatifs, conférences-débats, etc.

En fonction du degré d'approfondissement, ils peuvent être classés « découverte », « apprenant », « immersion » ou « compagnonnage.

Vous pouvez visibiliser vos évènements en créant une fiche Evènement à partir de votre profil, <u>rendez-vous ici</u> pour en savoir plus.

![](_page_9_Picture_1.jpeg)

**Un Voyage** correspond à une succession d'évènements – potentiellement sur des lieux différents - formant un ensemble cohérent dans l'optique de sensibiliser ou former. Ils peuvent être (co)organisés par une ou plusieurs *Organisation(s)* ou *Personne(s)*.

Si vous souhaitez organiser un voyage, merci de nous contacter.

#### Retour Sommaire

![](_page_10_Picture_1.jpeg)

Les Chemins sont les routes à parcourir pour explorer une thématique particulière. Concrètement, votre lieu, vos évènements ou un voyage peuvent être associés à un ou plusieurs chemins en

fonction des thématiques que vous abordez.

Les Chemins permettent aux voyageurs d'organiser eux-mêmes leur itinéraire sur une thématique particulière. Exemple de Chemin : Les Chemins des Low-Tech, les Chemins de l'écoconstruction.

Si vous souhaitez proposer un chemin, rendez-vous sur notre forum Discourse dans <u>la rubrique « Vos idées de</u> <u>chemins »</u> ou <u>contactez-nous</u> !

#### Retour Sommaire

![](_page_11_Picture_0.jpeg)

# Accéder à ses éléments

![](_page_11_Picture_2.jpeg)

Mes favoris

![](_page_11_Picture_4.jpeg)

Mon profil

![](_page_11_Picture_6.jpeg)

Mes organisations

![](_page_11_Picture_8.jpeg)

**Retour Sommaire** 

Mes lieux

Mes événements

![](_page_11_Picture_11.jpeg)

Retrouvez ici les évènements, lieux, voyages et chemins qui vous intéressent et que vous souhaitez consulter à posteriori

Accédez aux informations de votre profil personne et complétez-le !

Créez un profil pour votre <u>organisation</u> et accédez aux informations renseignées pour les compléter ou les modifier.

Créez une fiche pour visibiliser votre ou vos <u>lieu(x)</u> et accédez aux informations renseignées pour les compléter ou les modifier.

Créez une fiche pour visibiliser vos <u>événements</u> et accédez aux informations renseignées pour les compléter ou les modifier.

![](_page_12_Picture_0.jpeg)

**Bonnes pratiques :** 

✦ Veillez à enregistrer votre fiche régulièrement.

 Veillez à remplir les rubriques avec des astérisques avant validation du formulaire.

✦ Au mieux les rubriques sont remplies, au plus votre fiche sera attractive.

| Name *           Prease discription *           ***pe           Disposer les inrages à uploader, ou dique pour en eléctionne.           Speentin*           Imm ***me         Imm ***           Intria           Intria           Imm ***me         Imm **           Intria           Intria           Intri                                                                                                    | ljouter u              | n lieu                  |                           |                              |           |  |
|----------------------------------------------------------------------------------------------------|------------------------|-------------------------|---------------------------|------------------------------|-----------|--|
| Nor**         Phase discorpte**         *****         The second discorpte*         *****         Disposer les introges disploade, ou cliquer pour en skiectionne.         speceration*         main       #****         main       #****         main       #*****         main       #******         main       #************************************                                                                                                    |                        |                         |                           |                              |           |  |
| Prace discripte *         ***pe         Chippose live images & uploader, ou clipue pour en selectionne.         arrente         mm       ***max         mm       ***max         mm       ***max         mm       ***max         mm       ***max         mm       ***         mm       ***         mm       ***         mm       ***         mm       ***         mm       ***         mm       ***         mm       ***         mm       ***         mm       ***         mm       ***         mm       ***         mm       ***         ***       ***         ***       ***         ***       ***         ***       ***         ***       ***         ***       ***         ***       ***         ***       ***         ***       ***         ***       ***         ***       ***         ***       ***         ***       ****         *** <td< td=""><td>Nom *</td><td></td><td></td><td></td><td></td><td></td></td<>                                                                                                    | Nom *                  |                         |                           |                              |           |  |
| Phase description**           repr           Disposer less introges d'uplooder, ou cliquer pour en sélectionne.           Argenerite**           min         Prove           Introduction           arrive           Introduction           Introduction*           Introduction*           Introduction*           Introduction*           Introduction*           Introduction*           Introduction*           Introduction*           Introduction*                                                                                                    |                        |                         |                           |                              |           |  |
| Texperior Interface          Depose text introges à upbooder, ou cliquer pour en sélectionne.             Texperior Interface                                                                                                    | Phrase d'accroche *    |                         |                           |                              |           |  |
|                                                                                                    | nige .                 |                         |                           |                              |           |  |
|                                                                                                    |                        | Di                      | posez les images à uploas | ler, ou cliquez pour en sêle | ctionner. |  |
|                                                                                                    |                        |                         |                           |                              |           |  |
| Image: Image: | Verte Previoe H        | 814 Ø % 4 M             |                           |                              |           |  |
| Internation           There is a series           There is a series           Internation           Internation           Internation           Internation           Internation           Internation           Internation           Internation           Internation           Internation           Internation                                                                                                    |                        |                         |                           |                              |           |  |
| Satisfie           Satisfie                                                                                                    |                        |                         |                           |                              |           |  |
| Antila         Intellion         Previow       IN       I       I <tdi< td="">       I       I       I       I       I       I       I       I       I       I       I       I       I       I       I       I       I       I       I       I       I       I       I       I       I       I       I       I       I       I<!--</td--><td></td><td></td><td></td><td></td><td></td><td></td></tdi<>                                                                                                    |                        |                         |                           |                              |           |  |
| Intel Presson         II         I         I         II         III         III         III         III         III         III         III         III         III         III         III         III         III         III         III         IIII         IIII         IIII         IIII         IIII         IIII         IIII         IIII         IIII         I                                                                                                    |                        |                         |                           |                              |           |  |
| Image: Province         Image: Province         Image: Pro                                                                                                    | lef-16a                |                         |                           |                              |           |  |
| The "In Concel           Imm         Provine         If I I I I I I I I I I I I I I I I I I                                                                                                    | Write Provine II       | n 16 <i>a</i> 7 77 4 20 | 2.5.0                     |                              |           |  |
| Ancon clause<br>Ten Tennes H B I + P T + E E H                                                                                                    |                        |                         |                           |                              |           |  |
| Annan Annan Anna                                                                                                    |                        |                         |                           |                              |           |  |
| Analistanual       One     R B I I I I I I I I I I I I I I I I I I                                                                                                    |                        |                         |                           |                              |           |  |
| National<br>Television II II II II II II II II II II II II II                                                                                                    |                        |                         |                           |                              |           |  |
| Intell         Proves         IE         IE                                                                                                    | fashe Nan di sawari    |                         |                           |                              |           |  |
| Loosfeedon*  Continuon regionation  Done prevent  Type de lau*                                                                                                    | Write Provine E        | B10 0900                |                           |                              |           |  |
| Loosfactor *  Configuration  Configuration  Speriopmene*  Type de fac.*  *  Theoremage                                                                                                    |                        |                         |                           |                              |           |  |
| Loosfacton*  Doctoperson  Doctoperson  Doctoperson  Doctoperson  Toperson  Toperson                                                                                                    |                        |                         |                           |                              |           |  |
| Loosleadon *                                                                                                    |                        |                         |                           |                              |           |  |
| Looklaston *    Contrainentien  Contrainentien  Type de lau *  *  Thompse                                                                                                    |                        |                         |                           |                              |           |  |
| IB Götzlinezingkereten<br>Typinepinkunt<br>Typi de lieu to wo<br>Thionipus                                                                                                    | Localization *         |                         |                           |                              |           |  |
| Type de lau * *                                                                                                    | III Calculate sector   | rtien                   |                           |                              |           |  |
| Dipa da lau * v                                                                                                    |                        |                         |                           |                              |           |  |
| Type de lieu * · · · ·                                                                                                    | Sheep bears.           |                         |                           |                              |           |  |
| Novityae                                                                                                    |                        |                         |                           |                              |           |  |
| Newtyan                                                                                                    | Obe de lieu .          | · ·                     |                           |                              |           |  |
|                                                                                                    | Trivelyas              |                         |                           |                              |           |  |
|                                                                                                    | Compliances Contribute |                         |                           |                              |           |  |

![](_page_12_Picture_7.jpeg)

![](_page_13_Picture_0.jpeg)

Images (pour des soucis écologiques et esthétiques) :

- Poids maximum : 200 ko
- Pour les lieux et évènements : Format paysage
   Dimensions recommandées :
  - ♦ si 1 photo : 20 cm x 4 cm. ----
  - ★ si 2 photos : 8 cm x 3 cm.
- Pour les profils Personnes/Orga : Petit carré/rectangle.

![](_page_13_Picture_8.jpeg)

Le Voyage Apprenant : Comment s'y prendre ?

![](_page_13_Picture_10.jpeg)

À la rencontre des initiatives de transition du sud toulousain ! Voyage inaugural à vélo des Chemins de la Transition

argumentions > Las Chandra de la Transf

![](_page_13_Picture_14.jpeg)

01

![](_page_13_Picture_16.jpeg)

![](_page_14_Picture_0.jpeg)

La rubrique Secteurs d'activités : nous avons choisi 14 secteurs d'activités associés aux domaines de la transition pour classer les événements, les activités des lieux et organisations ou les centres d'intérêt des personnes.

Ils sont proposés sous forme de liste déroulante. Possibilité d'en choisir plusieurs à chaque fois.

![](_page_14_Figure_4.jpeg)

![](_page_15_Picture_0.jpeg)

La rubrique *Mode de voyage* :

Il existe **4** modes de voyage.

#### Ils permettent d'indiquer le degré d'approfondissement proposé lors d'un <u>évènement</u> ou un voyage, ou sur un <u>lieu</u>.

![](_page_15_Picture_5.jpeg)

#### Voyage Découverte

**Donner à voir** des initiatives et projets de transition ouverts. Les voyageur.se.s peuvent aller les rencontrer, pour découvrir de nouveaux acteur.rice.s et activités. Les initiatives sont référencées sur notre plateforme et les voyageur.se.s entrent en contact directement avec les lieux accueillants.

![](_page_15_Picture_8.jpeg)

#### Voyage apprenant

**Comprendre** le fonctionnement et les rouages d'une activité sur une thématique spécifique, un métier, une filière, à travers des voyages apprenants de courte durée à la rencontre des initiatives de transition. Ces parcours pourront être facilités par un animateur.rice des Chemins de la Transition et co-organisés avec les professionnel.le.s accueillant.e.s.

#### Voyage immersif

Apprendre par le faire, à travers des immersions de quelques semaines au sein d'initiatives exemplaires dans leur domaine d'activité. Ces séjours, sur un modèle type « Wwoofing » ou « chantiers participatifs », sont basés sur une réciprocité non marchande et permettent au voyageur.se d'appréhender la réalité quotidienne d'un métier. Ils pourront être couplés à un volet théorique et bénéficier d'une certification des compétences acquises via le dispositif Open Badges.

#### Compagnonnage Se former. à travers de

Se former, à travers des immersions de plusieurs mois auprès de professionnels de la transition afin d'acquérir des compétences élargies. Celles-ci permettront au voyageur se apprenant e de développer sa propre activité ou de s'insérer sur une activité existante. Ces parcours, inspirés du compagnonnage, pourront être ponctués de modules théoriques et bénéficier d'une certification des compétences acquises via le dispositif Open Badges.

![](_page_16_Picture_0.jpeg)

2

Maraîchage Hors-Sol

Maraîchage Hors-Sol

Ajouter "Maraîchage Hors-Sol" au dictionnaire

Concernant les rubriques associées aux « Compétences » :

- Commencez à renseigner la compétence que vous souhaitez faire apparaitre sur votre fiche ou profil.
- Des compétences déjà utilisées vous seront proposées.
- Si vous ne trouvez pas de propositions adaptées, vous avez la possibilité de créer une nouvelle compétence.

Maraichage Sol Vivant

Maraîchage

Créer Mar

| Compétences visées<br>Aquaponie 🛞 Agroécologie 🕅 | Mar                   |
|--------------------------------------------------|-----------------------|
|                                                  | Maraichage Sol Vivant |
| Finalités                                        | Maraîchage            |
|                                                  | Créer Mar             |
|                                                  |                       |
| ×                                                |                       |
|                                                  | 3                     |
| Titre<br>Maraîchage Hors-Sol                     | ×                     |
|                                                  | ANNULER               |

![](_page_16_Picture_7.jpeg)

Aquaponie 🔀

Finalités

Agroécologie 🔀

Mar

![](_page_17_Picture_0.jpeg)

## NNE Créer/modifier ses fiches et profils Points d'attention relatifs au profil Personne

En mode édition, le profil personne est composé de deux onglets :

- L'onglet « Principal » : qui vous permet de renseigner vos informations personnelles.
- L'onglet « Relation » : qui permet de lier votre profil à des données de plateforme → à une fiche « lieu » si vous en êtes l'hôte, à une fiche « évènement » si vous êtes organisateur.rice ou intervenant.e, à un profil organisation si vous en êtes membre ou inspiré.e par leurs actions, à des compétences que vous avez ou que vous souhaiteriez obtenir, à des secteurs d'activités qui vous intéressent, à des Chemins pour lesquels vous êtes contributeur, etc.

Le nom d'utilisateur est le nom qui s'affichera en tête de votre profil, à défaut ce sera votre prénom/nom.

En tant qu'actrice ou acteur, il est intéressant de préciser dans **la rubrique description** votre vos diplômes, vos compétences, vos projets et centres d'intérêt afin que les personnes qui viennent à votre rencontre aient une idée de votre parcours.

Rq : contrairement aux autres éléments de la plateforme, l'équipe CdIT ne remplit aucune rubrique sur les profils personnes, excepté les données essentielles (nom, prénom, adresse mail, liens avec des évènements, lieux, orga, voyages)

![](_page_17_Picture_8.jpeg)

| Chloë                                                                                | CRUZEL                                                                                                    |
|--------------------------------------------------------------------------------------|----------------------------------------------------------------------------------------------------|
|                                                                                      | •                                                                                                    |
| MICRU                                                                                | 84,000a                                                                                                    |
| Dúnam<br>Chíolá                                                                      |                                                                                                    |
| Section Sector<br>CRUZEL                                                             | •                                                                                                    |
| Investations<br>Chief CRUS                                                           | er<br>Th                                                                                                    |
| Engerigen m<br>En gervige :<br>Georigies                                             | es<br>brigue dans l'asso Les Chemins de la Transition, chargée de référencement initiatives pur l'Ocohanie principalement i                                                                                                    |
| Weise Par                                                                            | EBI+ 0%% EEE                                                                                                    |
| Stylinis d'<br>stolger à 1<br>Stat suptio<br>Sociales es<br>françaite<br>d'acole 200 | as anotee es deuit de l'environnement à l'automme dereige, g'al découvert l'anistence des Chemies de la Transition à teneres la proportion d'un servir<br>Influenz.<br>unes été sobiéte par la projet de l'excentration de par se vision et les voltanes qu'il défend. Danne de la visibilité à des innombieux évologiques et<br>instantes et éternetien et la projet de l'excentration de par se première l'autois es plus prod madrez, arrangagne des indicités et des terretaines der<br>instantes et éternetien et la designe vers une suriété plus darable et sobiéters, ce sont des informations durables et des regionale l'équipe en dénie<br>12. |
|                                                                                      |                                                                                                    |
| Site web                                                                             |                                                                                                    |
|                                                                                      |                                                                                                    |
| Data                                                                                 |                                                                                                    |

![](_page_17_Picture_10.jpeg)

### PROFIL ORGANISATION

Créer/modifier ses fiches et profils Points d'attention relatifs au profil Organisation

**En mode édition**, le profil organisation est composé des mêmes onglets que le profil personne.

L'onglet « Principal » : qui vous permet de renseigner les informations relatives à l'association : Description, Intentions, Modalités d'accueil, Type d'organisation (liste déroulante), etc.

L'onglet « Relation » : qui permet de lier votre profil à des données de plateforme → Est notamment proposé la possibilité de se lier à d'autres organisations pour visibiliser les partenariats existants.

![](_page_18_Picture_5.jpeg)

![](_page_19_Picture_0.jpeg)

Retour Sommaire

![](_page_20_Picture_0.jpeg)

![](_page_20_Picture_1.jpeg)

En mode édition, la fiche évènement est composée de 3 onglets :

- L'onglet « Données » : permet de renseigner toutes les informations relatives à l'évènement. Les rubriques ont été construites en s'inspirant des informations demandées pour la certification *Qualiopi*. Si vous laissez une rubrique vide, elle ne s'affichera pas.
- L'onglet « Relation » : comme le profil personne, cet onglet permet d'établir des relations entre les données de la plateforme. Concrètement, cela vous permet d'indiquer que votre évènement aura lieu sur tel lieu, qu'il est organisé par telle personne ou telle organisation et renvoie vers les pages de la plateforme correspondantes.
- L'onglet « Contact » : permet de renseigner les coordonnées relatives à l'évènement en particulier.

e Possibilité de renseigner si l'évènement est complet.

| Ajoi       | uter i        | un événe                            | ment    |
|------------|---------------|-------------------------------------|---------|
| DON        | INÉES         | RELATIONS                           | CONTACT |
| Titre *    |               |                                     |         |
|            | upliquer un é | vénement existant ?                 |         |
| En que     | lques mots *  |                                     |         |
| Date de d  | ébut *        |                                     |         |
| Date de fi | n*            |                                     |         |
|            | Cochez        | Événement cor<br>si l'événement est | nplet   |

![](_page_20_Picture_8.jpeg)

.

![](_page_21_Picture_0.jpeg)

![](_page_21_Picture_1.jpeg)

Créer/modifier ses fiches et profils Points d'attention relatifs aux fiches Evènement

**Rubrique** Organisateur (relation) vs Rubrique Les Organisateurs (données) : le 1<sup>er</sup> permet de renvoyer vers le profil des organisations ou personnes qui organisent l'évènement ; le 2<sup>ème</sup> permet de laisser une petite description qui sera visible sur la fiche.

**Rubrique** *Intervenant* (*relation*) **vs Rubrique** *Les Intervenants* (*données*) : le 1<sup>er</sup> permet de renvoyer vers le profil des personnes qui interviennent sur l'évènement ; le 2<sup>ème</sup> permet de laisser une petite description qui sera visible sur la fiche.

**Rubriques** *Public Cible* (données), *Type d'évènement* (relation) : Liste déroulante. Possibilité de saisir plusieurs propositions par fiche.

**Rubrique** *Objectifs pédagogiques (données)* : rubrique très importante car elle permet de mettre en avant les compétences et savoirs transmis aux voyageurs apprenants qui s'inscriront à vos événements.

![](_page_21_Picture_7.jpeg)

![](_page_22_Picture_0.jpeg)

**Retour Sommaire** 

# Créer/modifier ses fiches et profils Points d'attention relatifs aux fiches Evènement

![](_page_22_Picture_2.jpeg)

### Le bouton de gestion des modalités d'inscription à l'évènement :

2 possibilités : soit les personnes peuvent participer à l'évènement après examen de leur candidature (1) soit elles peuvent s'inscrire directement (2).

| 1 Si candidature préalable souhait                                                                                                    | ée 2                                                                | Si inscription of                                                                                                    | lirecte souhaitée                                                                         |                          |
|----------------------------------------------------------------------------------------------------|---------------------------------------------------------------------|----------------------------------------------------------------------------------------------------|-------------------------------------------------------------------------------------------|--------------------------|
| ● Possibilité de s'inscrire directement                                                                                                    | CANDIDATE                                                           | Possibilité de s'insci                                                                                                    | rire directement                                                                          | JE M'INSCRIS             |
| Mode édition       Mode         Dans ce cas, les       personnes seront       Contacter Sensibilisation aux pratique         renvoyées vers un       contact qui leur       votre nom         formulaire       de       votre adresse mail         permettra d'exprimer       Message | affichage<br>Choisi<br>Choisissez une option<br>O<br>Utiliser un fo | Choisissez une option d'inscription O Utiliser un formulaire par défaut O Utiliser un système d'inscription externe Mode édition une option d'inscription ser un formulaire par défaut O Utiliser un formulaire par défaut O Utiliser un formulaire par défaut O Utiliser un formulaire par défaut O Utiliser un système |                                                                                           | Mode affichage           |
| participer.<br>Vous recevrez leur<br>message à l'adresse                                                                                                    | Choisissez un<br>Pour l'instant                                     | formulaire JotForm<br>t, seulement un                                                                                                    | Lien du système d'inscription externe<br>Si vous avez un système d'inscription propre, ce | ette fonction renvoie le |
| mail renseignée dans<br>l'onglet « Contact ».                                                                                                    | « Formulaire disponible.                                            | par défaut » est                                                                                                    | voyageur vers ce dernier.                                                                 |                          |

![](_page_23_Picture_0.jpeg)

![](_page_23_Picture_1.jpeg)

![](_page_23_Picture_2.jpeg)

CHEMINS LIEUX ÉVÊNEMENTS VOYAGES

![](_page_23_Picture_4.jpeg)

En mode édition, la fiche lieu est composé de 3 onglets :

- L'onglet « Données » : permet de renseigner toutes les informations relatives aux Lieux : description du lieu, informations sur l'hôte, les activités, les modalités d'accueil
- L'onglet « Relation » : cet onglet permet d'établir des relations entre les données de la plateforme. Concrètement, cela vous permet d'indiquer que votre lieu se trouve sur tel chemin, qu'il accueille tel voyage ou évènement, ou encore des compétences qui proposées ou recherchées.
- L'onglet « Contact » : permet de renseigner les coordonnées pour entrer en contacter avec le lieu.

O Chloé

Mes favoris

Mon profil

Mes lieux Mes événement Se déconnecter

Chloé

AJOUTER

Mes organisations

![](_page_23_Picture_10.jpeg)

Création d'une fiche « Lieu »

### Etape 1 : Accédez au Forum

### Se rendre sur : <u>https://forums.lescheminsdelatransition.org/</u>

| Transition                                                                                                    | Plate                    | eforme                       | Site Web Faire un don S'inscrire 2 Se connecter                           | ର                    |
|----------------------------------------------------------------------------------------------------|--------------------------|------------------------------|---------------------------------------------------------------------------|----------------------|
| toutes les catégories    toutes les étiquettes    Catégories                                                                                                    | <b>Récents</b><br>Sujets | <b>Top</b><br>Récents        |                                                                           |                      |
| Conciergerie<br>Vous avez des questions ? Vous êtes au bon endroit ! Vous ne<br>trouvez pas la réponse à votre question ? Créez un sujet, on<br>tentera d'y répondre collectivement !<br>Accueil des nouveaux ! Partir sur les chemins<br>Accueillir sur les chemins Devenir partenaire |                          | Chinese<br>abb<br>Transition | Fienvenue sur le forum des Chemins de<br>la Transition!                   | <b>0</b><br>18 févr. |
|                                                                                                    |                          | M                            | Session Beta Test Jeudi 20/07 à 17h30<br>Plateforme                       | <b>0</b><br>4 h      |
| <ul> <li>Utiliser la plateforme</li> <li>Contribuer</li> <li>Actualités</li> <li>Échanger autour des chemins et des voyages !</li> </ul>                                                                                                    | 7                        |                              | Et si on allait voir du côté des fondations?<br>Recherche de financements | <b>2</b><br>11 j     |

Retour Sommaire

| Etape 2<br>Connectez-ve                                           | :<br>ous  |                                                                                                    | Plate         | eforme Site Web Faire un don S'inscrire                                                                                                    | Se connecter Q =                                                                                                    |
|-------------------------------------------------------------------|-----------|----------------------------------------------------------------------------------------------------|---------------|----------------------------------------------------------------------------------------------------|----------------------------------------------------------------------------------------------------|
| toutes les catégories  Catégorie Catégorie Concierge Vous avez de | toutes le | es étiquettes  Catégo Catégo C | ories Récents | Top<br>Récents<br>F Bienvenue sur le forum des Chem<br>la Transition!                                                                                                    | nins de <b>0</b><br>18 févr.                                                                                        |
|                                                                   |           | Mot de passe  Se souvenir de mai  Mot de passe oublié?  Se connecter  Vous n'avez pas encore de compte ?  S'enregistrer                                                                                                    |               | <ul> <li>Renvoi vers la page d'authentification</li> <li>→ Identifiant unique (plateforme et autres partenaires des Commun</li> <li>Pour se connecter : même mode de la connexion sur la plateforme : si pages « Se connecter avec son proprior</li> </ul> | on des Communs.<br>CdIT, Discourse CdIT<br>s).<br>opératoire que lors de<br>besoin, <u>consultez les</u><br>ofil ». |

| Etape 3 : Naviguez sur                                                                                                    |         |         | Plateforme Site Web Faire un don                        | Q ≡ <b>C</b>     |
|----------------------------------------------------------------------------------------------------|---------|---------|---------------------------------------------------------|------------------|
| tautas las astágorias No. tautas las átiquettas No. Catágorias                                                                                                    | Páconte | Top     |                                                         | 🛨 Créer un suiet |
| toutes les categories V                                                                                                    | Recents | төр     |                                                         |                  |
| Catégorie                                                                                                    | Sujets  | Récents |                                                         |                  |
| Conciergerie                                                                                                    | 12      | M       | Session Beta Test Jeudi 20/07 à 17h30                   | 0                |
| Vous avez des questions ? Vous êtes au bon endroit ! Vous ne<br>trouvez pas la réponse à votre question ? Créez un sujet, on<br>tentera d'y répondre collectivement !          |         |         | Plateforme Et si on allait voir du câté das fondations? | 5 h              |
| <ul> <li>Accueil des nouveaux ! Partir sur les chemins</li> <li>Accueillir sur les chemins Devenir partenaire</li> <li>Utiliser la plateforme Contribuer Actualités</li> </ul> |         |         | Recherche de financements                               | <b>2</b><br>11 j |

N'hésitez pas à <u>consulter la FAQ</u> pour en savoir plus sur les règles d'utilisation du Discourse, à créer un sujet ou à nous contacter en cas de questions persistantes.

#### Retour Sommaire

#### Conciergerie

Vous avez des questions ? Vous êtes au bon endroit ! Vous ne trouvez pas la réponse à votre question ? Créez un sujet, on tentera d'y répondre collectivement !

| Accueil des nouveaux !    |    | Partir s | ur les  | chemin    | 5 |
|---------------------------|----|----------|---------|-----------|---|
| Accueillir sur les chemin | s  | Deve     | enir pa | artenaire |   |
| Utiliser la plateforme    | Co | ontribu  | er 🔳    | Actualit  | é |

12

#### Faire évoluer le projet

Des commentaires, des critiques (constructives), des suggestions d'améliorations ? On adore, partagez les !

Outils numériques Vision Ingénierie Gouvernance

7

#### Échanger autour des chemins et des voyages !

Bientôt ... Quand les premiers voyageurs seront en route !

Voyage inaugural !

### Etape 4 : Apportez votre contribution via les différentes catégories définies

#### S'impliquer dans l'association

Espace dédié à la gestion opérationnelle de l'association ... Vous souhaitez rejoindre l'équipe des Chemins de la Transition ? Vous êtes au bon endroit !

- Occitanie Normandie Autres régions
- Recherche de financements Communication
- Ingénierie de formation
- Plateforme Forum Site web

#### Co-construire les futurs chemins

Envie de mobiliser vos compétences pour faire émerger de nouveaux chemins ? Partagez vos idées ou rejoignez les équipes projets !

🛛 Vos idées de chemins 🛛 Tiers-lieux 🔳 Sols vivants

3

#### Hors sujets !

29

Pour tous les autres sujets, graves ou légers, qui ne rentrent pas dans les cases ...

Tutoriel d'utilisation de la plateforme CDLT – Profil Personne « acteur » - 01/07/2022

#### Retour Sommaire

![](_page_28_Picture_0.jpeg)

Informations pratiques

### **Association Les Chemins de la Transition**

Siège social 9, rue de la Marquise de Sévigné 31200 Toulouse

### Accès à la plateforme

https://lescheminsdelatransition.org

Site internet

https://projet.lescheminsdelatransition.org/

### Contacts

Mathieu Rouyer, coordinateur mathieu@lescheminsdelatransition.org 06.59.30.49.31

Chloé Cruzel, chargée de référencement Occitanie occitanie@lescheminsdelatransition.org

### Avec le soutien de

![](_page_28_Picture_10.jpeg)

![](_page_28_Picture_11.jpeg)